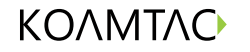

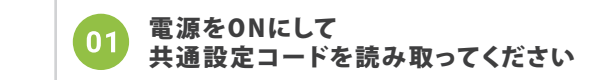

KDC20

•

**∩**⊧

ገሙ

## **Quick Guide**

KDC20 /20i / 200 / 200M / 200iM

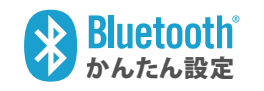

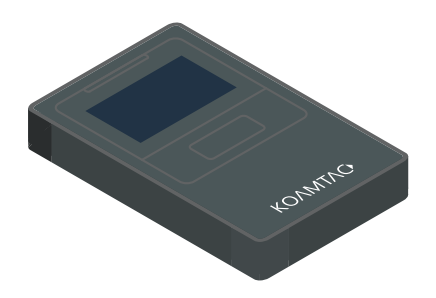

ご購入直後などバッテリが少ない場合 3~4時間、充電してからお使いください バッテリが0%の場合、充電中を表すLEDインジケーターが 投光するまでに最低でも30分</mark>ほどかかります。

**KDC200** 

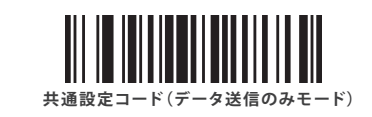

せどりアプリをお使いの場合にお読み取りください。 パーコードデータをKDCに保存せず、データ送信のみ行えます。

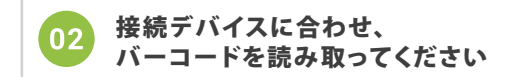

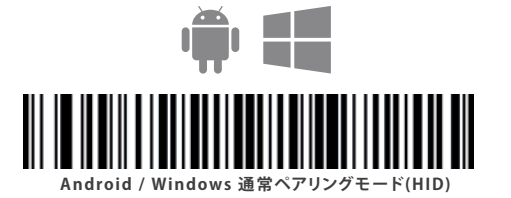

03 接続デバイス側のBluetoothをONにし、 ペアリング設定を行ってください

> **\*** Bluetooth \* Bluetooth ΟΝ O N 接続デバイス側のBluetoothを ONにしてください KDC20 [67890] KDC200 [12345] KDC200 [12345] 接続可能デバイス欄にお使いの KDCシリーズの型番とS/Nが表示されます PCに接続する場合も 操作は同様です タップして選択してください

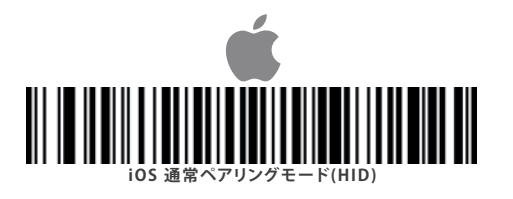

04 接続設定は以上です キーボード・タイプを"英語"にしてご使用ください

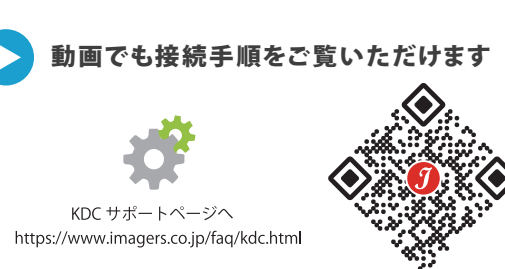

●●取扱説明書●●

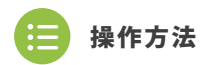

KDC20

∥ ()●

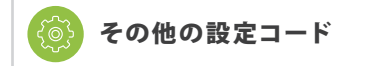

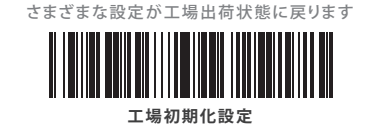

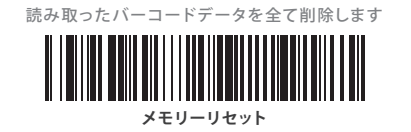

読み取ったデータの末尾にEnterを付加します

データ + Enter(CR)

読み取ったデータの末尾のEnterを削除します

データのみ出力

Imager

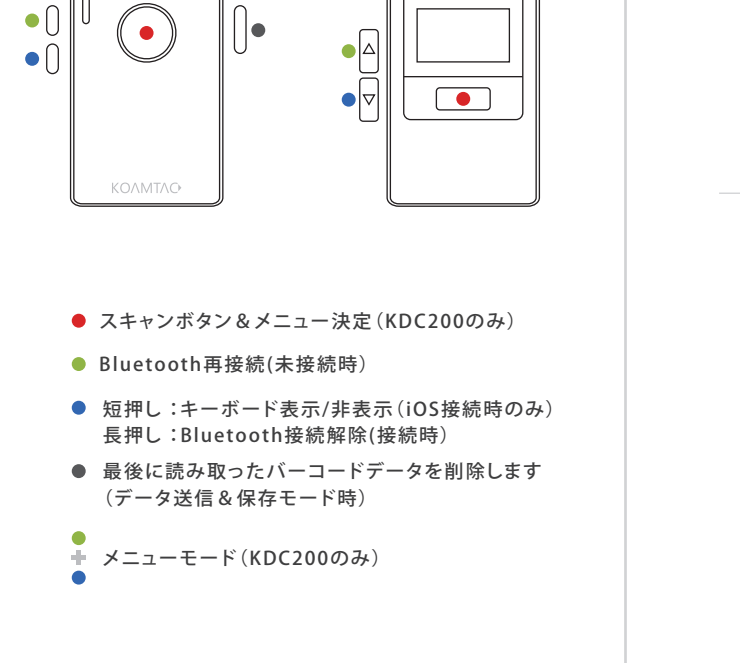

**KDC200** 

読み取り時のビープ音を消します データ送信&保存モード

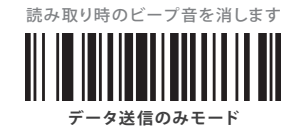

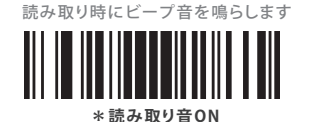

読み取り時のビープ音を消します

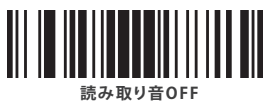

Ver 1.0